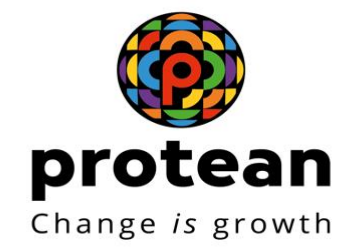

### Setting-up Of Licensee- DoT/ CCA Approver

Department Of Telecommunication

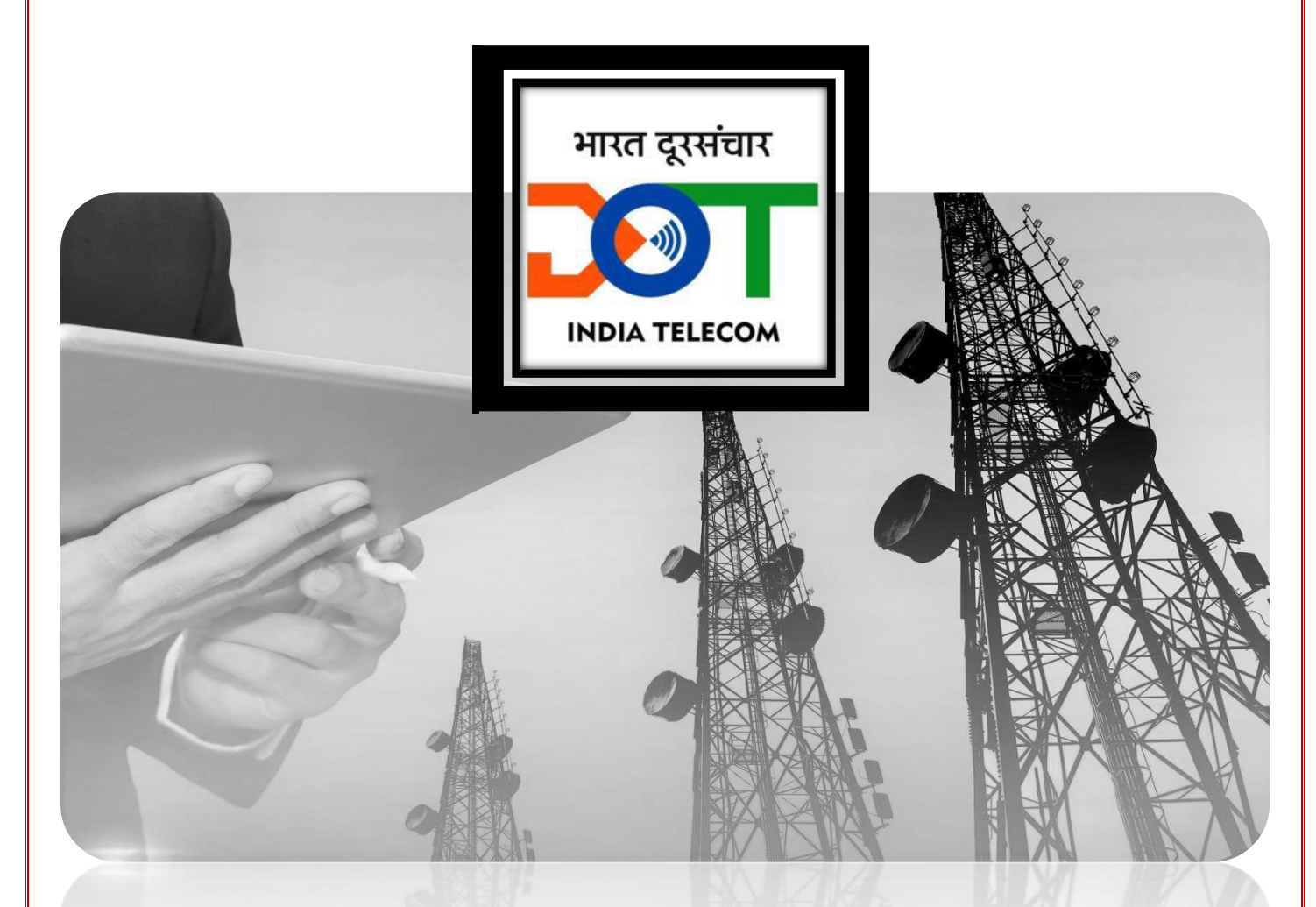

DECEMBER 6, 2023 Protean eGov Technologies Limited

### Index

| . 2 |
|-----|
| . 2 |
| .4  |
| . 5 |
| . 5 |
| . 6 |
| . 7 |
| . 8 |
| .9  |
|     |

# 1. Background

Concerned CCA and DOT user (Pertaining to assessing office) will register Licensee by entering Licensee details, uploading required supporting documents and entering License detail and BG detail(**BGMO office**). DoT / CCA Approver (Pertaining to Assessing Office) will make entry of Licenses. DoT checker (Level – 2) will approve the details entered by the maker (Level – 1).

### 2. Login to SARAS

- The DoT / CCA Approver (Level 2) (Pertaining to Assessing Office) needs to Login to the SARAS
  - Enter User Name and Password of Approver User (Level 2)
  - Enter CAPTCHA
  - Click on Login button.

| 🐲 Revenue Management System 🗙 🕂                       |                              | - 0 × |
|-------------------------------------------------------|------------------------------|-------|
| ← → C ▲ Not secure   https://121.240.64.233/RMS/      |                              | ☆ 🚨 🗄 |
| दूरसंचार विभाग<br>DEPARTMENT OF<br>TELECOMMUNICATIONS | Revenue Management System    | स₹स   |
|                                                       |                              |       |
|                                                       | Login                        |       |
|                                                       | UserName *                   |       |
|                                                       | Password *                   |       |
|                                                       | 6 * 1 = ?   C                |       |
|                                                       | Please solve above captcha * |       |
|                                                       | Login                        |       |
|                                                       | Unlock User Forgot password  |       |
|                                                       |                              | ,     |
|                                                       |                              |       |
|                                                       |                              |       |
|                                                       |                              |       |

- The DoT/CCA Approver (Level 2) (Pertaining to Assessing Office) can view below screen for 'Setting up of licensee' Module. As per Roles given by Admin, DoT/CCA Approver will be able to perform below actions.
  - o Approve Licensee
  - Approve Manage Licensee

Version 1.3

Dec 2023

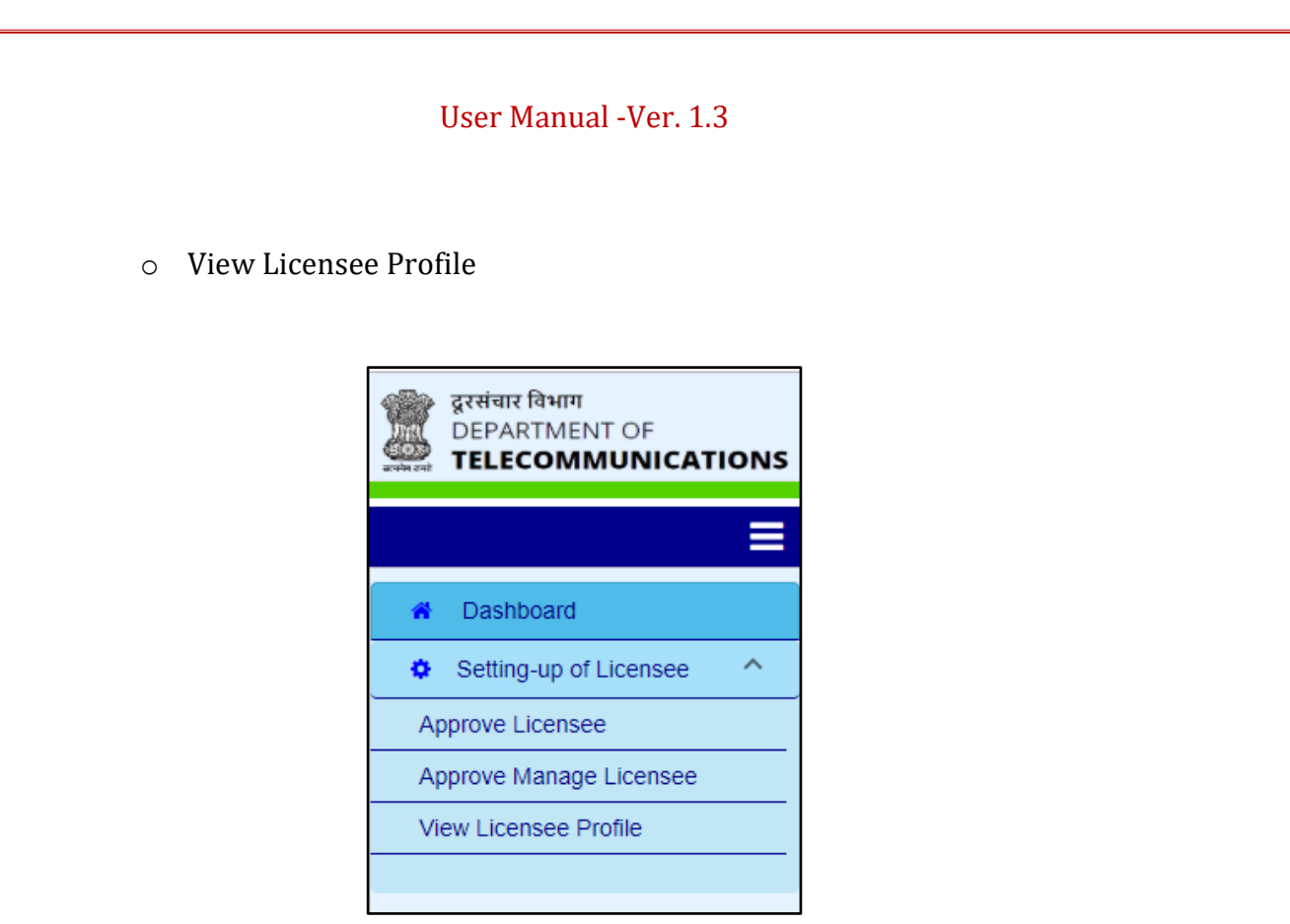

• DoT / CCA Approver (Level – 2) (Pertaining to Assessing Office) can view the pending activities on dashboard under 'Dashboard' tab and completed activities under 'View Info' Tab.

## 3. Approve Licensee

The DoT/CCA Approver (Level – 2) (Pertaining to Assessing Office) can approve the details of the Licensee captured by the DoT/CCA user (Pertaining to assessing office).

The DoT/CCA Approver (Level – 2) (Pertaining to Assessing Office) needs to select the sub-menu "Approve Licensee" under the menu "Setting-up of Licensee". Alternatively, the user can click on icon "Setting up of Licensee" on the Dashboard and then click on "Approve Licensee".

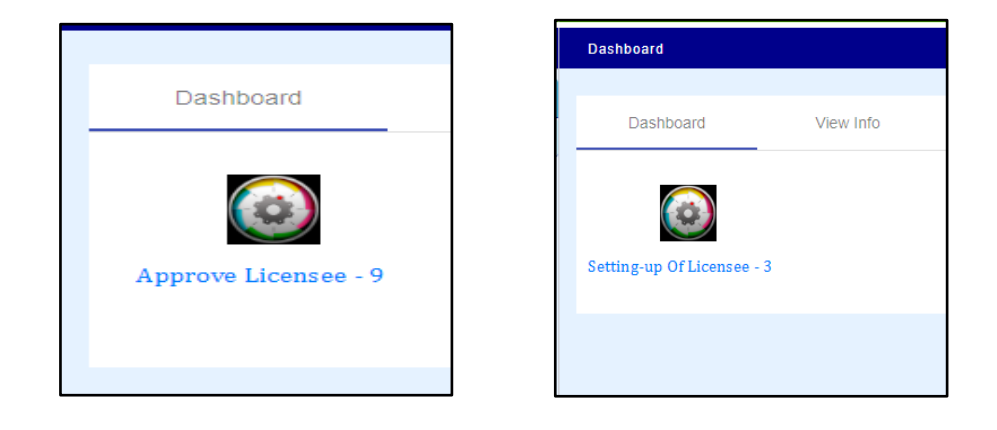

- When DoT/CCA Approver (Level 2) (Pertaining to Assessing Office) access the screen for "Approve Licensees" from sub-menu, then the user can select the Licensee details to be approved from the list manually or apply the search criteria and select specific record which he/she wants to approve.
- The list of records to be approved will be displayed to the DoT/CCA Approver user (Level 2) (Pertaining to Assessing Office). The user can filter the records by using content search as well.
- The DoT/CCA Approver (Level 2) (Pertaining to Assessing Office) can click anywhere on the record to select and view the details.
- The selected record will open with the auto-populated values filled by the Concerned CCA and DOT user (Pertaining to assessing office) in the respective tabs.

## 3.1 Registration details tab:

• The DoT/CCA Approver (Level – 2) (Pertaining to Assessing Office) can make necessary changes to the data or click on NEXT button. The user will redirect to supporting document tab.

Note:

CCA Office selected as "Assessing Office" will be office where License Fee Assessment is carried out.

### 3.2 Supporting Document tab:

• The DoT/CCA Approver (Level – 2) (Pertaining to Assessing Office) can check and view the supporting documents uploaded by Concerned CCA and DOT user (Pertaining to assessing office). The user can click on download symbol to download the documents.

| 1                                                                           | 2                                                                            | 3                                     |                            | — 4 —            |                    | - 6           |
|-----------------------------------------------------------------------------|------------------------------------------------------------------------------|---------------------------------------|----------------------------|------------------|--------------------|---------------|
| Registration Details                                                        | Supporting Documents                                                         | License / Authorisation De            | tails                      | Spectrum Details |                    | Bank Guarante |
| Upload Supporting Docu                                                      | ments                                                                        |                                       |                            |                  |                    |               |
| Document Type *                                                             |                                                                              | •                                     |                            |                  |                    |               |
| Upload Document *                                                           |                                                                              |                                       |                            |                  |                    |               |
|                                                                             | 1                                                                            | Browse                                |                            |                  |                    |               |
|                                                                             |                                                                              | Opicad                                |                            |                  |                    |               |
|                                                                             |                                                                              |                                       |                            |                  |                    |               |
| List Of Documents Uploa                                                     | ided                                                                         |                                       |                            |                  |                    |               |
| List Of Documents Uploa                                                     | Ided 00.28 MB Out of 10.00 MB                                                |                                       | Search                     |                  |                    |               |
| List Of Documents Uploa                                                     | ded<br>00.28 MB Out of 10.00 MB<br>Name Of Document                          | Size Of Document (MB)                 | Search<br>Delete           |                  | Download           |               |
| List Of Documents Uploa Document Type MY DOC 1 *                            | Ided<br>00.28 MB Out of 10.00 MB<br>Name Of Document<br>Vmbj.pdf             | Size Of Document (MB)                 | Search<br>Delete           |                  | Download<br>*      |               |
| List Of Documents Uploa<br>Document Type<br>MY DOC 1 *<br>20 MAR DOCUMENT * | Ided<br>00.28 MB Out of 10.00 MB<br>Name Of Document<br>Vmbj.pdf<br>Vmbj.pdf | Size Of Document (MB)<br>0.14<br>0.14 | Search<br>Delete<br>©<br>0 |                  | Download<br>±<br>± |               |

 DoT/CCA Approver (Level – 2) (Pertaining to Assessing Office) can click on delete symbol to delete a particular document. The user can also click on Document Type drop drown, select document type from list. The user can click on browse button to browse the document from system and click on upload button to upload the document. The document with asterisk symbol will be mandatory documents.

• The DoT/CCA Approver (Level – 2) (Pertaining to Assessing Office)will be redirect to license details tab on clicking the Next button.

### 3.3 License Details:

• The DoT/CCA Approver (Level – 2) (Pertaining to Assessing Office) can view and verify the license details filled by Concerned CCA and DOT user (Pertaining to assessing office). In case if at Level to it is required to modify the data, the same can be edited.

| Registration Details | 2<br>Supporting Documents | 3<br>License / Authorisation Details | Spectrum Details      | Bank Guarante           |
|----------------------|---------------------------|--------------------------------------|-----------------------|-------------------------|
|                      |                           |                                      | Search                |                         |
| License Type         | Area of Operation         | License Serv                         | ice Area              | Secondary Switching Are |
| ILD (National Area)  | License Service /         | Area Maharashti                      | ra                    |                         |
| 4                    |                           | Items                                | perpage: <u>5 👻</u> 1 | I-1of1 < >              |
|                      | « Previous                | Add Close Next :                     | •                     |                         |
|                      |                           |                                      |                       |                         |

- The DoT/CCA Approver (Level 2) (Pertaining to Assessing Office) can click on ADD button to add the new license for that particular licensee. The user can add required data in populated form and click on save button to save the new added license. The user can also click on DELETE button to delete the license details.
- The user can click on NEXT button to move to the next tab. Note:
  - Entry of license is an optional step while registration of licensee.
  - Click on ADD button to add multiple licenses in the system.
  - Bank Account Details are optional
  - In the Operating CCA field, select CCA Office where SUC Assessment is done, License Fees Payment is received, Spectrum Usage Charges are received, Bank Guarantees and maintained etc.

# 3.4 Bank Guarantee tab:

- The DoT/CCA Approver user (Level 2) (Pertaining to **BGMO** Office) can enter the bank Guarantee irrespective of License and/or spectrum details entered in the License and spectrum details tab.
- The DoT/CCA Approver (Level 2) (Pertaining to BGMO Office) can click on any record, which is displayed at the bottom, to verify the data. The DoT/CCA Approver can also edit the same record if required. The DoT/CCA Approver (Level 2) (Pertaining to Assessing Office) can click on SAVE button to save updated details.
- The DoT/CCA Approver (Level 2) (Pertaining to **BGMO** Office) can click on ADD button and a new data entry form for Bank Guarantee will be displayed to enter any record. The user can click on SAVE button to save entered data.
- The Approver ( can click on APPROVE button to approve the licensee after verification of all the details entered by the Maker user.

Note: Without approval, licensee user will not be able to login to SARAS.

## 4. Approve Manage licensee

- Actionable items will display on the Dashboard of the DoT/CCA Approver (Level 2) (Pertaining to Assessing Office), if CCA/DoT Maker user submits the modification using the Manage Licensee screen.
- The DoT/CCA Approver can click on Setting up of license icon and select the icon for "Approve Manage Licensee". Alternatively the user can click on setting up of licensee menu (present at the left hand side of the screen) and click on Approve Manage licensee sub menu.
- When the DoT/CCA Approver can access the screen for "Approve Manage Licensees" from sub-menu, then the user needs to apply the search criteria and search the required data. The list of records to be approved will be displayed to the user. The user can filter the records by using content search.
- The DoT/CCA Approver can click anywhere on the record to select and open required record which will be displayed in the form across different tabs. The records added by DoT/CCA Maker after approval will be highlighted, refer the screen below.

Note: User is able to view all license and spectrum details entered by DoT/CCA Maker User.

| Registration Details | Supporting Documents | License / Authorisatio | on Details Spectrum [ | Details Bank Guarante |
|----------------------|----------------------|------------------------|-----------------------|-----------------------|
|                      |                      |                        |                       |                       |
|                      |                      |                        | Search                |                       |
| Spectrum Technology  | Frequency Band       | Auction Year           | Quantum Spectrum      | License Type          |
| BWA                  | 1800                 | 2018                   | 2.11                  | ILD (National Area)   |
| GSM                  | 900                  | 2003                   | 12.5                  | UL(Access Service)    |
| GSM                  | 2300                 | 1970                   | 12.5                  | UL(Access Service)    |
| 4                    |                      |                        | Home per page: E      | 1-30f3                |

Version 1.3

- The DoT/CCA Approver can click on the highlighted records, review and edit the records if needed by clicking on the Update button.
- The DoT/CCA Approver user can navigate between tabs for checking the data and then once all the details are checked, the user can click on 'Approve' button, which is present on Bank Guarantee tab.

Note: Only after final approval by DoT/CCA Approver, updated information will be come into effect for further activities.

### 5. Manage spectrum

• This module is only enabled for WPF users. There are three options in this module. For level 2, options of approve spectrum is available.

| 1<br>Spectrum Details |                |                                       |                                            |                     |                    |                      |                      |                          |
|-----------------------|----------------|---------------------------------------|--------------------------------------------|---------------------|--------------------|----------------------|----------------------|--------------------------|
|                       |                |                                       |                                            |                     |                    | Search               |                      |                          |
| Spectrum Technology   | Frequency Band | Administrative Allotment /<br>Auction | Administrative Allotment /<br>Auction Year | Quantum Spectrum    | License Type       | Area of Operation    | License Service Area | Secondary Switching Area |
| E-band                | 26000          | Administratively Alloted              | 2022                                       | 500                 | UL(Access Service) | License Service Area | ASSAM                |                          |
| 3G                    | 2500           | Administratively Alloted              | 2022                                       | 100                 | UL- ISP A          | National Area        |                      |                          |
| E-band                | 1800           | Auction                               | 2022                                       | 2000                | UL(Access Service) | License Service Area | PUNJAB               |                          |
| E-band                | 3300           | Auction                               | 2021                                       | 1200                | UL(Access Service) | License Service Area | PUNJAB               |                          |
| E-band                | 2100           | Auction                               | 2022                                       | 255                 | UL(Access Service) | License Service Area | PUNJAB               |                          |
| 4                     |                |                                       |                                            |                     |                    | Iter                 | ns per page: 5 🛛 💌   | ▶<br>1-5 of 739 < >      |
|                       |                |                                       |                                            | Close Final Approve | »                  |                      |                      |                          |

• Level 2 user can check the entry submitted by level 1 user. Once user has seen and **update** the record, if correction is made, it shall be highlighted in **yellow** colour. Fresh entries shall appear in **yellow** colour.

|                                                                                                    |                                                                                                    | <b>Revenue Ma</b>                                                                                                    | nagement Sys                                                                                      | stem                                                                                                    |                                                                                                    | ī                                                                                                    | सर्स ∘                                                                         | Welcome Tanvika Singh 🝷                     |
|----------------------------------------------------------------------------------------------------|----------------------------------------------------------------------------------------------------|----------------------------------------------------------------------------------------------------|---------------------------------------------------------------------------------------------------|----------------------------------------------------------------------------------------------------|----------------------------------------------------------------------------------------------------|----------------------------------------------------------------------------------------------------|--------------------------------------------------------------------------------|---------------------------------------------|
| Date of LOI *                                                                                         |                                                                                                    |                                                                                                    |                                                                                                   | Effective D                                                                                                    | ate of SUC *                                                                                                    |                                                                                                    |                                                                                |                                             |
| 20/09/2023                                                                                            |                                                                                                    |                                                                                                    |                                                                                                   | 20/09/2023                                                                                                    |                                                                                                    |                                                                                                    |                                                                                | Ť                                           |
| Expiry Date *                                                                                         |                                                                                                    |                                                                                                    |                                                                                                   |                                                                                                    |                                                                                                    |                                                                                                    |                                                                                |                                             |
| 31/12/2026                                                                                            |                                                                                                    |                                                                                                    |                                                                                                   | Bid Amount *<br>₹ 500000                                                                                                    |                                                                                                    |                                                                                                    |                                                                                |                                             |
| Scanned Copy of Spe                                                                                   | ectrum Auction LOI                                                                                                    |                                                                                                    |                                                                                                   |                                                                                                    |                                                                                                    |                                                                                                    |                                                                                |                                             |
| Name Of Document                                                                                      |                                                                                                    | Size Of Document (MB)                                                                                                    | 1                                                                                                 | Download                                                                                                    |                                                                                                    | Delete                                                                                                    |                                                                                |                                             |
| Requisition Slip.pdf                                                                                  |                                                                                                    | 0.19                                                                                                    |                                                                                                   | ±                                                                                                    |                                                                                                    | Û                                                                                                    |                                                                                |                                             |
|                                                                                                    |                                                                                                    |                                                                                                    |                                                                                                   |                                                                                                    |                                                                                                    |                                                                                                    |                                                                                |                                             |
|                                                                                                    |                                                                                                    |                                                                                                    |                                                                                                   |                                                                                                    |                                                                                                    |                                                                                                    |                                                                                |                                             |
|                                                                                                    |                                                                                                    |                                                                                                    |                                                                                                   |                                                                                                    |                                                                                                    |                                                                                                    |                                                                                |                                             |
|                                                                                                    |                                                                                                    |                                                                                                    |                                                                                                   |                                                                                                    |                                                                                                    |                                                                                                    |                                                                                |                                             |
|                                                                                                    |                                                                                                    |                                                                                                    |                                                                                                   |                                                                                                    |                                                                                                    |                                                                                                    |                                                                                |                                             |
| Upload Scanned Copy                                                                                   | y of Spectrum Auction LOI                                                                                                    | I                                                                                                    |                                                                                                   |                                                                                                    |                                                                                                    |                                                                                                    |                                                                                |                                             |
|                                                                                                    |                                                                                                    |                                                                                                    | <b>±</b> [                                                                                        | Browse                                                                                                    |                                                                                                    |                                                                                                    |                                                                                |                                             |
|                                                                                                    |                                                                                                    |                                                                                                    | _                                                                                                 |                                                                                                    |                                                                                                    |                                                                                                    |                                                                                |                                             |
|                                                                                                    |                                                                                                    |                                                                                                    | Updat                                                                                             | e Approve Clos                                                                                                    | se                                                                                                    |                                                                                                    |                                                                                |                                             |
|                                                                                                    |                                                                                                    |                                                                                                    |                                                                                                   |                                                                                                    |                                                                                                    |                                                                                                    |                                                                                |                                             |
|                                                                                                    |                                                                                                    |                                                                                                    |                                                                                                   |                                                                                                    |                                                                                                    |                                                                                                    |                                                                                |                                             |
|                                                                                                    |                                                                                                    |                                                                                                    |                                                                                                   | ,                                                                                                    |                                                                                                    |                                                                                                    |                                                                                |                                             |
| etting-up of Licensee >> Aj                                                                           | pprove Spectrum (Level-2)                                                                                                    |                                                                                                    | <br>                                                                                              | ,                                                                                                    |                                                                                                    |                                                                                                    |                                                                                |                                             |
| etting-up of Licensee >> Ay                                                                           | pprove Spectrum (Level-2)                                                                                                    |                                                                                                    |                                                                                                   | ,                                                                                                    |                                                                                                    |                                                                                                    |                                                                                |                                             |
| Otting-up of Licensee >> Ay                                                                           | pprove Spectrum (Level-2)                                                                                                    |                                                                                                    |                                                                                                   | ,                                                                                                    |                                                                                                    |                                                                                                    |                                                                                |                                             |
| tting-up of Licensee >> Ay                                                                            | pprove Spectrum (Level-2)                                                                                                    |                                                                                                    |                                                                                                   | ,                                                                                                    |                                                                                                    |                                                                                                    |                                                                                |                                             |
| atling-up of Licensee >> Ay                                                                           | pprove Spectrum (Level-2)                                                                                                    |                                                                                                    |                                                                                                   | ,                                                                                                    |                                                                                                    | Search                                                                                                    |                                                                                | -                                           |
| tting-up of Liconsee >> At<br>Spectrum Details<br>Spectrum Technology                                 | pprove Spectrum (Level-2)<br>Proquency Band                                                                                    | Administrative Alotment /<br>Auction                                                                                                    | Administrative Allotment /<br>Autoin Year                                                         | Quantum Spectrum                                                                                                    | License Type                                                                                                    | Search<br>Area of Operation                                                                                                    | License Service Area                                                           | Secondary Switching Arr                     |
| tting-up of Licensee >> At<br>Spectrum Details Spectrum Technology E:band                             | pprove Spectrum (Level-2)<br>Prequency Band<br>26000                                                                           | Administrative Allotment /<br>Autoin                                                                                                    | Administrative Alconent /<br>Auction Year<br>2022                                                 | Ouantum Spectrum                                                                                                    | Lionse Type<br>UL(Access Service)                                                                                                    | Search<br>Avea of Operation<br>License Service Area                                                                                                    | License Service Area<br>ASSAM                                                  | Secondary Switching Ar                      |
| tting-up of Licensee >> Ar<br>Spectrum Details<br>Spectrum Technology<br>E-band<br>3G                 | pprove Spectrum (Level-2) prove Spectrum (Level-2) Frequency Band 26000 2500                                                   | Administrative Alotment /<br>Administratively Alloted<br>Administratively Alloted                                                                 | Administrative Allotment /<br>Auction Year<br>2022<br>2022                                        | Quantum Spectrum<br>500<br>100                                                                                                   | License Type<br>UL(Access Service)<br>UL-ISP A                                                                                                    | Search Area of Operation License Service Area National Area                                                                                            | License Service Area<br>ASSAM                                                  | Secondary Switching Ar                      |
| tting-up of Liconsee >> At<br>Spectrum Details<br>Spectrum Technology<br>E-band<br>G<br>E-band        | pprove Spectrum (Level-2) pprove Spectrum (Level-2) Frequency Band 28500 2550 1800                                             | Administrative Atotment /<br>Auction<br>Administratively Alloted<br>Administratively Alloted<br>Auction                                           | Administrative Alotment /<br>Autoin Year<br>2022<br>2022<br>2022                                  | Quantum Spectrum           500           100           2000                                                                      | License Type<br>UL: (Access Service)<br>UL: ISP A<br>UL: (Access Service)                                                                                                | Search<br>Area of Operation<br>License Service Area<br>License Service Area                                                                            | License Service Area<br>ASSAM<br>PUNJAB                                        | Secondary Switching Ar                      |
| Itting-up of Liconsee -> Ar<br>Spectrum Technology<br>E-band<br>3G<br>E-band<br>E-band                | pprove Spectrum (Level-2)<br>pprove Spectrum (Level-2)<br>Frequency Band<br>26000<br>2500<br>1800<br>3300                      | Administrative Alobment /<br>Auction<br>Administratively Alloted<br>Administratively Alloted<br>Auction<br>Auction                                | Administrative Aledment /<br>Auction Year<br>2022<br>2022<br>2022<br>2022                         | Cuantum Spectrum<br>500<br>100<br>2000<br>1200                                                                                   | Lionse Type<br>UL(Access Service)<br>UL- ISP A<br>UL(Access Service)<br>UL(Access Service)<br>UL(Access Service)                                                         | Search Area of Operation Area License Service Area License Service Area License Service Area                                                           | License Service Area<br>ASSAM<br>PUNJAB<br>PUNJAB                              | Secondary Switching Ar                      |
| Spectrum Technology<br>E-band<br>E-band<br>E-band<br>E-band<br>E-band                                 | pprove Spectrum (Level-2)                                                                                                    | Administrative Alotment /<br>Auction<br>Administratively Alloted<br>Administratively Alloted<br>Auction<br>Auction<br>Auction                     | Administrative Allotment /<br>Auction Year<br>2022<br>2022<br>2022<br>2022<br>2021<br>2022        | , Cuantum Spectrum<br>500<br>100<br>2000<br>1200<br>255                                                                          | License Type<br>UL:Access Service)<br>UL: ISP A<br>UL:Access Service)<br>UL:Access Service)<br>UL:Access Service)<br>UL:Access Service)                                  | Search Area of Operation Area of Operation License Service Area License Service Area License Service Area License Service Area                         | License Service Area<br>ASSAM<br>PUNJAB<br>PUNJAB<br>PUNJAB                    | Secondary Switching An                      |
| Spectrum Technology<br>E:-band<br>E-band<br>E-band<br>E-band<br>E-band<br>E-band                      | pprove Spectrum (Level-2)           Prequency Band           26000           2500           1800           3300           2100 | Administrative Allotment /<br>Administratively Alloted<br>Administratively Alloted<br>Administratively Alloted<br>Auction<br>Auction<br>Auction   | Administrative Allotment /<br>Auction Year<br>2022<br>2022<br>2022<br>2022<br>2022<br>2022        | Quantum Spectrum           500           100           2000           1200           255                                         | Litente Type<br>UL: (Access Service)<br>UL: ISP A<br>UL: (Access Service)<br>UL: (Access Service)<br>UL: (Access Service)<br>UL: (Access Service)                        | Search Search License Service Area License Service Area License Service Area License Service Area                                                      | License Service Area<br>ASSAM<br>PUNJAB<br>PUNJAB<br>PUNJAB                    | Secondary Switching Are                     |
| Spectrum Technology<br>E-band<br>E-band<br>E-band<br>E-band<br>4                                      | pprove Spectrum (Level-2)                                                                                                    | Administrative Atoment /<br>Auction<br>Administratively Alloted<br>Administratively Alloted<br>Auction<br>Auction<br>Auction                      | Administrative Alotment /<br>Autoin Year<br>2022<br>2022<br>2022<br>2022<br>2022<br>2022          | Quantum Spectrum           500           100           2000           1200           265                                         | License Type<br>UL: Access Service)<br>UL: ISP A<br>UL: Access Service)<br>UL: Access Service)<br>UL: Access Service)                                                    | Search<br>Search<br>Loonse Service Area<br>License Service Area<br>License Service Area                                                                | License Service Area<br>ASSAM<br>PUNJAB<br>PUNJAB<br>PUNJAB<br>ems per page: 5 | Secondary Switching Are                     |
| ettinp-up of Liconsee >> At<br>Spectrum Technology<br>E-band<br>E-band<br>E-band<br>E-band<br>E-band  | pprove Spectrum (Level-2)  Frequency Band 26000 2500 1800 3300 2100                                                            | Administrative Alotment /<br>Auction<br>Administratively Alloted<br>Administratively Alloted<br>Auction<br>Auction<br>Auction                     | Administrative Allotment /<br>Autoin Year<br>2022<br>2022<br>2022<br>2022<br>2022<br>2022         | Quantum Spectrum           500           100           2000           1200           255                                         | License Type<br>UL: (Access Service)<br>UL: ISP A<br>UL: (Access Service)<br>UL: (Access Service)<br>UL: (Access Service)                                                | Search Area of Operation License Service Area License Service Area License Service Area License Service Area License Service Area                      | License Service Area ASSAM PUNJAB PUNJAB PUNJAB emis per page: 5               | Secondary Switching Arr<br>1-5 of 739 ( )   |
| Spectrum Technology<br>E-band<br>E-band<br>E-band<br>E-band<br>E-band<br>E-band<br>E-band<br>E-band   | pprove Spectrum (Level-2)  Frequency Band  28000  2800  3300  2100                                                             | Administrative Allotment /<br>Auction<br>Administratively Alloted<br>Administratively Alloted<br>Auction<br>Auction<br>Auction                    | Administrative Alekment /<br>Auction Year<br>2022<br>2022<br>2022<br>2022<br>2022<br>2022<br>2022 | Quantum Spectrum           500           100           2000           1200           255           Close           Final Approve | Luense Type<br>UL(Access Service)<br>UL(Access Service)<br>UL(Access Service)<br>UL(Access Service)<br>UL(Access Service)                                                | Search Avea of Operation License Service Area License Service Area License Service Area License Service Area License Service Area License Service Area | License Service Area ASSAIA PUNJAB PUNJAB PUNJAB PUNJAB                        | Secondary Switching Arr                     |
| Eltinp-up of Licensee >> At<br>Spectrum Technology<br>E-band<br>3G<br>E-band<br>E-band<br>E-band<br>4 | pprove Spectrum (Level-2)  Frequency Band  26000  2500  3300  2100                                                             | Administrative Alotment /<br>Auction<br>Administratively Alloted<br>Administratively Alloted<br>Auction<br>Auction<br>Auction                     | Administrative Alotment /<br>Auction Year<br>2022<br>2022<br>2022<br>2022<br>2022<br>2022<br>2022 | Cuantum Spectrum                                                                                                    | Litense Type<br>UL:Access Service)<br>UL:Access Service)<br>UL:Access Service)<br>UL:Access Service)<br>UL:Access Service)                                               | Search Avea of Operation License Service Area License Service Area License Service Area License Service Area License Service Area                      | License Service Area<br>ASSAM<br>PUNJAB<br>PUNJAB<br>PUNJAB                    | Secondary Switching Arr                     |
| Spectrum Technology<br>E-band<br>E-band<br>E-band<br>E-band<br>(                                      | pprove Spectrum (Level-2)  Frequency Band  2500  1800  2500  2100                                                              | Administrative Atotment /<br>Administratively Atlotted<br>Administratively Atlotted<br>Administratively Atlotted<br>Auction<br>Auction<br>Auction | Administrative Aldoment /<br>Auction Year<br>2022<br>2022<br>2022<br>2022<br>2022<br>2022         | Ouantum Spectrum  Cool  Cool  Close  Final Approve                                                                               | License Type<br>UL: Access Service)<br>UL: ISP A<br>UL: (Access Service)<br>UL: (Access Service)<br>UL: (Access Service)<br>UL: (Access Service)<br>UL: (Access Service) | Search Area of Operation License Service Area License Service Area License Service Area License Service Area License Service Area                      | License Service Area ASSAM PUNJAB PUNJAB PUNJAB ams per page: 5                | Secondary Switching Arr                     |
| Hing-up of Liconsee >> At<br>Spectrum Technology<br>E-band<br>E-band<br>E-band<br>E-band<br>E-band    | pprove Spectrum (Level-2)                                                                                                    | Administrative Alotment /<br>Auction<br>Auction<br>Auction<br>Auction                                                                             | Administrative Allotment /<br>Autoin Vear<br>2022<br>2022<br>2022<br>2022<br>2022<br>2022         | Close Final Approve                                                                                                    | License Type<br>UL: Access Service)<br>UL: Access Service)<br>UL: Access Service)<br>UL: Access Service)<br>UL: Access Service)<br>2                                     | Search Area of Operation License Service Area License Service Area License Service Area License Service Area License Service Area                      | License Service Area ASSAM PUNJAB PUNJAB PUNJAB ems per page: 5                | Secondary Switching Are<br>1 - 5 of 739 〈 ) |

- Once level 2 user is satisfied, it can click on **approve** following which it shall reflect in **green** colour. Following this, user if it still feels the need to correct, it can correct but user must change and click on update and row shall be highlighted in yellow colour.
- Till **final approval**, level 1 can resubmit via manage spectrum only (add spectrum shall be disabled for licensee) which shall appear in yellow colour again.
- Upon clicking final approval, the spectrum data shall get approved and it shall be available for entry of fresh spectrum under add spectrum level 1 or manage spectrum under level 1. The highlight(green or yellow) shall disappear after final approval.

Version 1.3